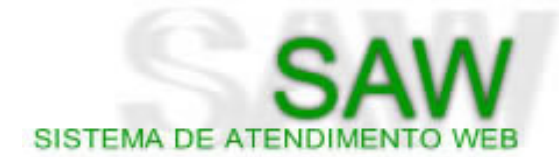

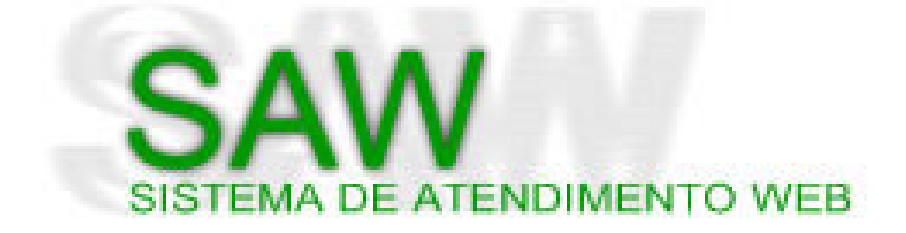

#### **VERSÃO 3.3 - PERFIL AUDITOR**

Versão do Manual - 1.00

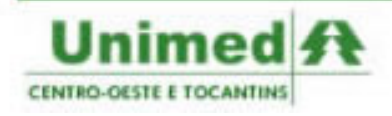

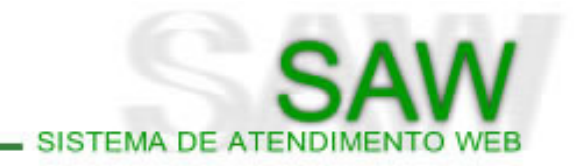

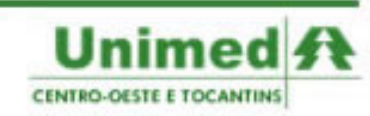

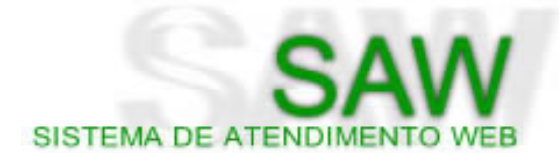

| Histórico de versões |          |                      |            |  |  |  |  |
|----------------------|----------|----------------------|------------|--|--|--|--|
| Versão               | Data     | Autor                |            |  |  |  |  |
| 1.00                 | 14/12/07 | Criação do Documento | Cayo Prado |  |  |  |  |
|                      |          |                      |            |  |  |  |  |
|                      |          |                      |            |  |  |  |  |
|                      |          |                      |            |  |  |  |  |
|                      |          |                      |            |  |  |  |  |
|                      |          |                      |            |  |  |  |  |
|                      |          |                      |            |  |  |  |  |

#### Créditos

#### Coordenador de Desenvolvimento

Marcos Soares Analista de Sistemas soares@unimedcentro.com.br

#### Gerente do Projeto de Intercâmbio Eletrônico no SAW

Arlindo Vieira Analista de Sistemas arlindo@unimedcentro.com.br

#### Elaboração do documento e revisões

Cayo Prado de Carvalho Analista de Suporte cayo@unimedcentro.com.br

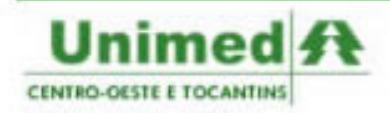

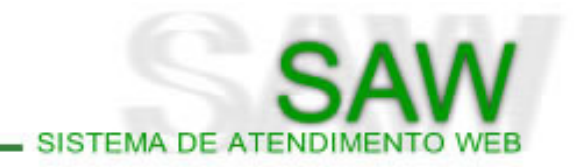

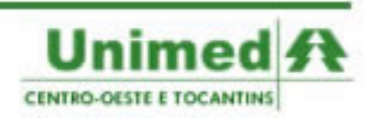

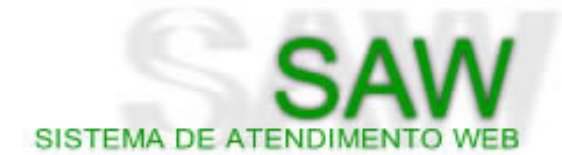

## Sumário

| Tela Inicial                           | 6   |
|----------------------------------------|-----|
| Página Principal                       | . 9 |
| Menu Pesquisar                         | 12  |
| Pesquisar > Beneficiários              | 13  |
| Menu Auditar                           | 16  |
| Auditar > Solicitações                 | 17  |
| Configurações                          | 25  |
| Configurações > Alterar Senha          | 26  |
| Configurações > Alterar Dados Pessoais | 27  |
| Painel de Controle                     | 28  |
| ndice de Figuras e Tabelas             | 32  |
|                                        |     |

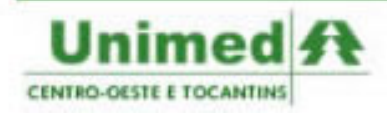

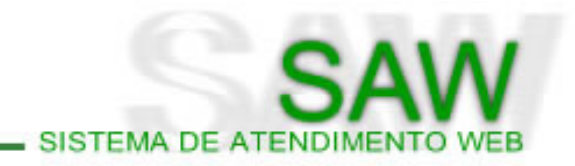

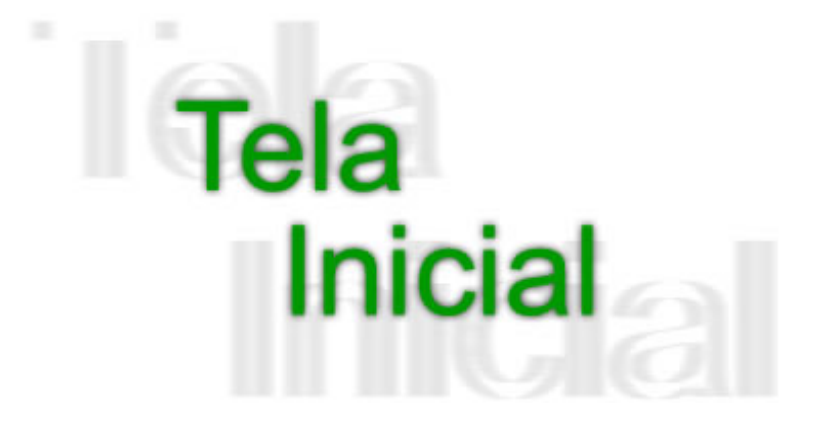

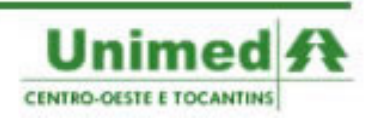

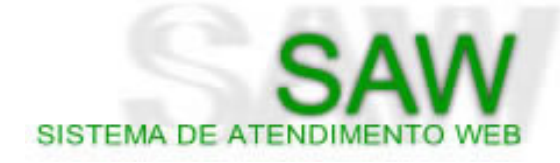

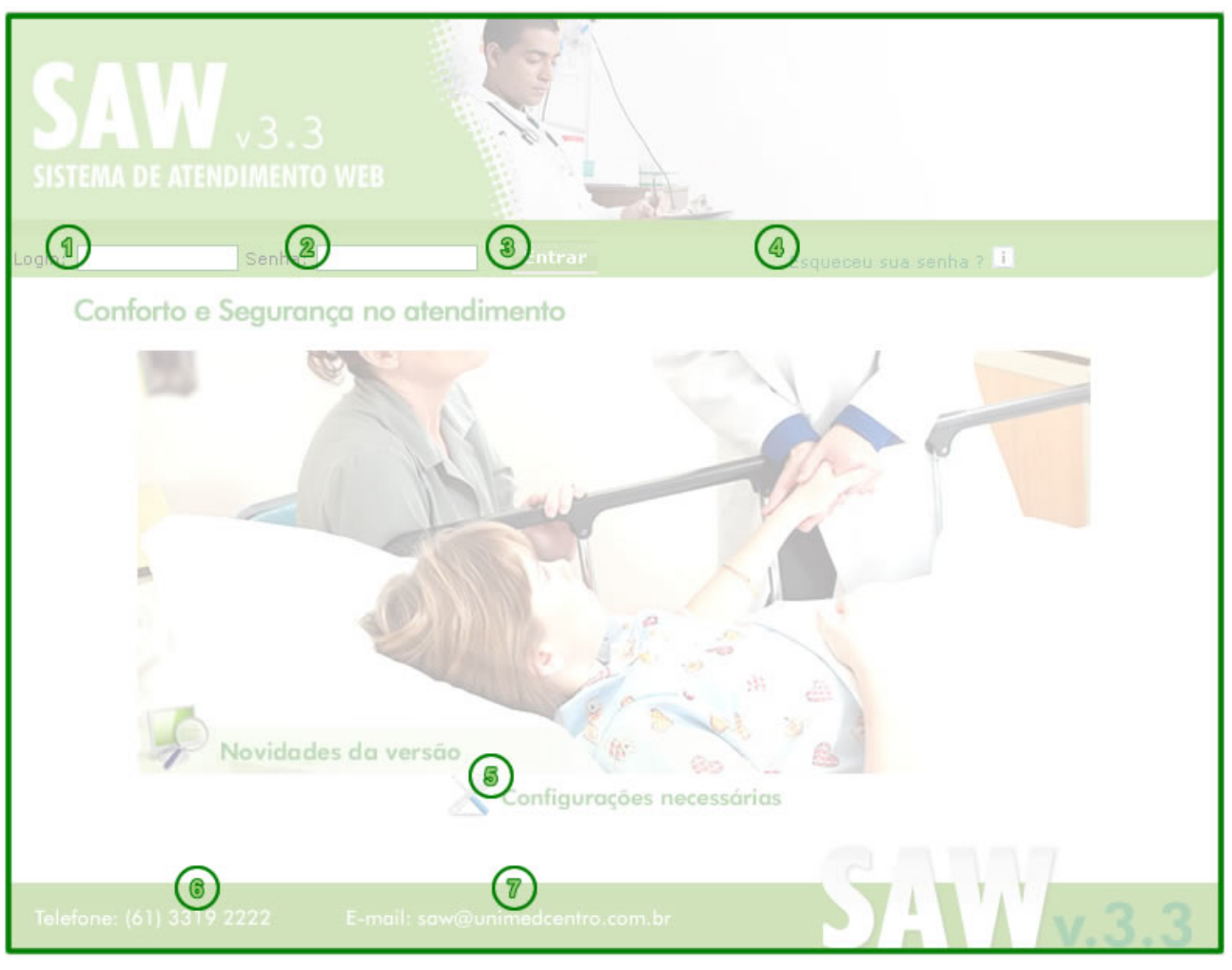

Figura 01.01 - Tela Inicial

**Login** - No campo login deverá ser inserido seu apelido criado pelo administrador da Unimed de sua região.

**Senha -** Deverá inserir sua senha pessoal. No caso de primeiro acesso ao sistema, a senha padrão é "**novasenha**".

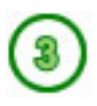

**Entrar** - Clique no botão "**Entrar**" após ter inserido o seu login e senha para utilizar o sistema. Caso o login ou senha estejam incorretos ou o usuário esteja invativo, será exibida uma mensagem. (Figura 1.2)

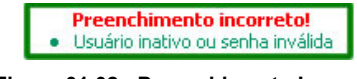

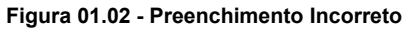

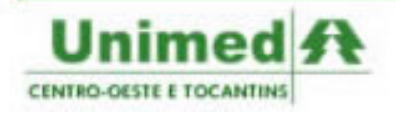

**Esqueceu sua senha?** - Caso tenha esquecido sua senha, o usuário poderá entrar em contato com a equipe de suporte do SAW enviando um e-mail para saw@unimedcentro.com.br. O e-mail será recebido e respondido, a senha do usuário será definida novamente como "**novasenha**".

Dicce Sempre que aparecer o ícone 1, repouse o mouse sobre o ícone para obter informações úteis

SISTEMA DE ATENDIM

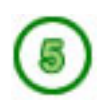

**Configurações necessárias** - Ao clicar no ícone "**ferramentas azuis**" aparecerão a configuração mínima e a configuração ideal para a melhor utilização do sistema. (Figura 1.3)

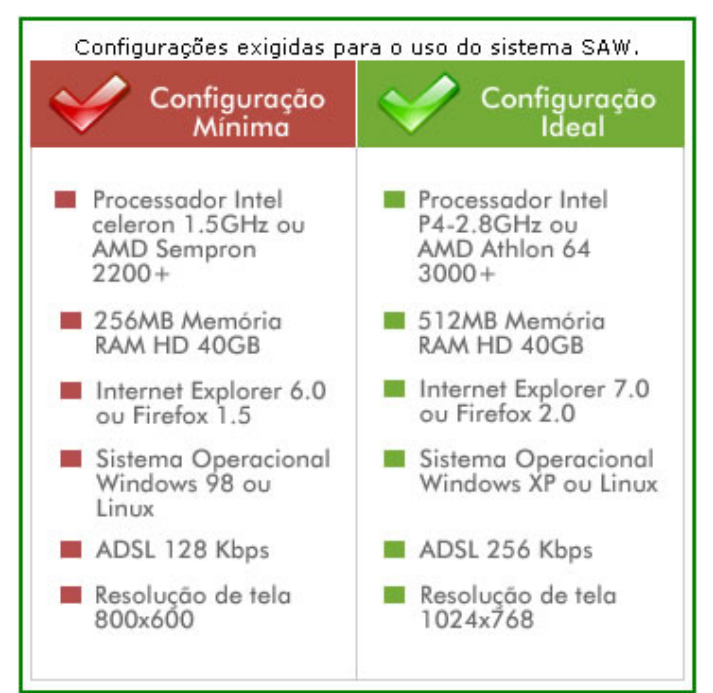

Figura 01.03 - Configuração Mínima

**Telefone:** (61) 3319-2222 - Este é o telefone do call center da Unimed Centro-Oeste e Tocantins. Você poderá obter através deste número informações sobre autorizações, beneficiários, rede credenciada e informações sobre demais Unimeds.

**E-mail: saw@unimedcentro.com.br** - Este é o e-mail do suporte central do SAW, localizado na Unimed Centro-Oeste e Tocantins. Você poderá através deste e-mail obter suporte ao sistema, tirar dúvidas, solicitar cadastro de usuários e enviar críticas e sugestões sobre o sistema.

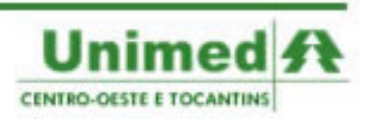

8

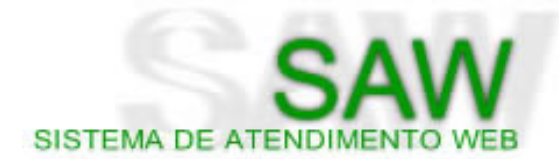

# Página Principal

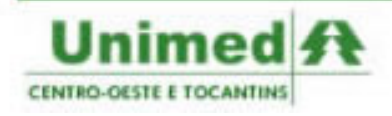

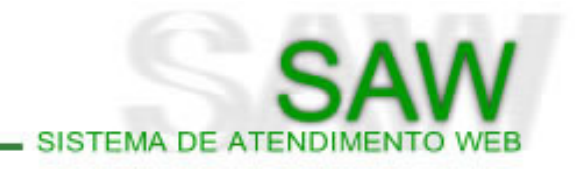

| SAW<br>SISTEMA DE ATENDI                                                                                                    | 3.3<br>MENTO WEB                 | 0                                          |                                    |         |
|----------------------------------------------------------------------------------------------------|----------------------------------|--------------------------------------------|------------------------------------|---------|
|                                                                                                    | Unimed: 978 - CONFEDERAÇÃO CO/TO | Friday, 11 de January de<br>Perfil: Unimed | 2008 - 10:02 (Horário de Brasília) | (5) air |
| (6) MENU                                                                                                    |                                  | (3)                                        | Seja em vindo(a) ao SAW !          |         |
| Principal                                                                                                    |                                  |                                            |                                    |         |
| Solicitar                                                                                                    |                                  |                                            |                                    |         |
| Pesquisar                                                                                                    |                                  |                                            |                                    |         |
| TISS                                                                                                    |                                  |                                            |                                    |         |
| Auditar                                                                                                    |                                  |                                            |                                    |         |
| Relatórios                                                                                                    |                                  |                                            |                                    |         |
| Configurações                                                                                                    |                                  |                                            |                                    |         |
| Painel de Controle                                                                                                    |                                  |                                            |                                    |         |
| Entropy and a second second se |                                  |                                            |                                    |         |

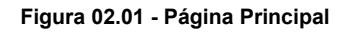

Nome - O campo nome apresentará o nome do usuário cadastrado no sistema. Caso deseje alterar clique em Configurações > Alterar Dados Pessoais (Página 60)

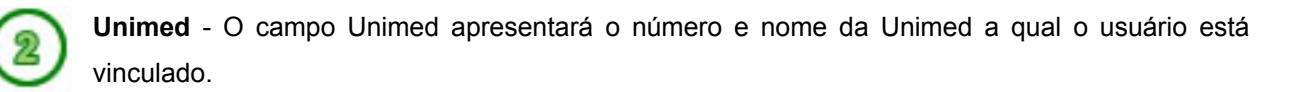

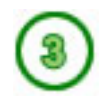

Perfil - O campo Perfil mostrará qual o perfil do usuário.

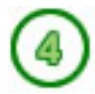

Data/Hora - Apresentará para o usuário a data e hora atual.

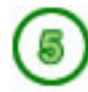

Sair - Para sair do sistema, clique na palavra sair localizada no topo da página à direita.

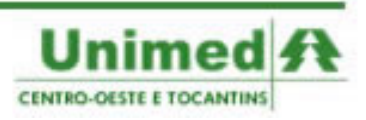

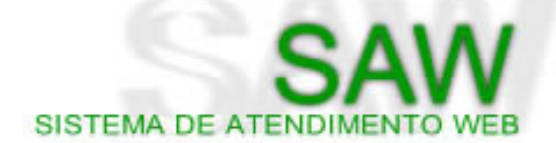

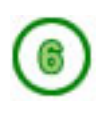

**Menu** - No Menu do SAW se encontram todas as ferramentas do sistema. Dentre as opções temos: abrir a página principal; solicitar utilizando a Auditoria e as guias de Consulta Eletiva, SP/SADT e Internação (Página 11); pesquisar as solicitações de auditoria (Página 42); abrir o painel de fácil acesso das guias TISS (Página 41); emitir relatórios para faturamento (Página 51); e configurar uma nova senha e alterar os dados pessoais (Página 56).

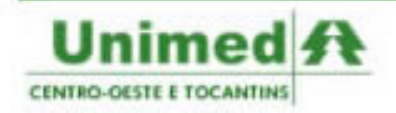

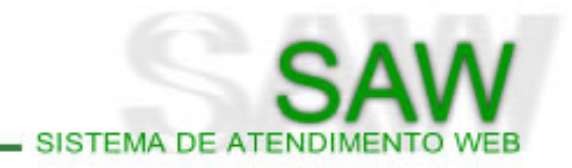

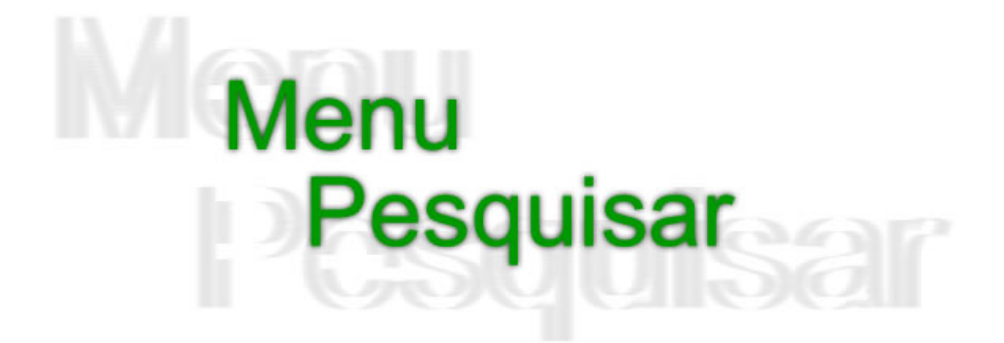

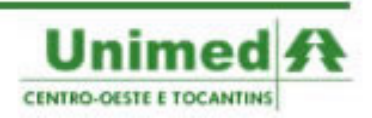

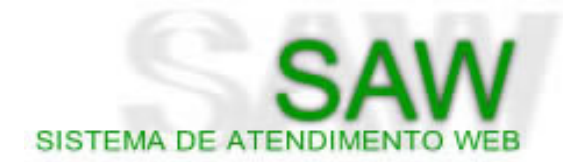

| MENU               |
|--------------------|
| Principal          |
| Solicitar          |
| Pesquisar          |
| TISS               |
| Auditar            |
| Relatórios         |
| Configurações      |
| Painel de Controle |

Figura 03.01 - Menu Pesquisar

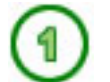

### Pesquisar > Beneficiários

É possível a pesquisa de beneficiários por nome ou por código. Ao clicar em **Pesquisar > Beneficiários** no menu principal o usuário poderá visualizar o filtro para pesquisa. (Figura 3.2)

| Pesquisa de Beneficiário                              |          |      |          |  |  |  |
|-------------------------------------------------------|----------|------|----------|--|--|--|
| Filtro para Pesquisa:<br>Nenhum Registro Selecionado, | Por Nome | i Po | esquisar |  |  |  |

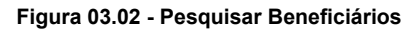

Ao inserir o código ou nome do beneficiário, clique em **Pesquisar**, para que a pesquisa seja efetuada. O relatório com os beneficiários encontrados será mostrado como na figura abaixo. (Figura 3.3)

| Pesquisa de Beneficiário                            |                               |            |                         |                    |          |             |  |  |  |
|-----------------------------------------------------|-------------------------------|------------|-------------------------|--------------------|----------|-------------|--|--|--|
| Filtro para Pesquisa: Por Nome 💌 CARLOS i Pesquisar |                               |            |                         |                    |          |             |  |  |  |
| Solicitações                                        |                               |            |                         |                    |          |             |  |  |  |
| Beneficiário                                        | Nome                          | Dt. Nasc.  | Plano                   | Contrato           | Situação | Dependentes |  |  |  |
| 1705245372005                                       | Adailton Carlos Chagas Vilela | 16/08/1957 | Plano Regulamentado Apt | CAMB/PCDF          | INATIVO  | <u>48</u> . |  |  |  |
| 1707313959092                                       | Adriano Carlos Oliveira Silva | 14/02/1977 | Plano Regulamentado Apt | Tjdf E Territorios | INATIVO  | <u>6</u> 2. |  |  |  |
| 1707313959092                                       | Adriano Carlos Oliveira Silva | 14/02/1977 | Plano Regulamentado Apt | Tjdf E Territorios | INATIVO  | <u>48</u> . |  |  |  |
| [Primeira / Anterior] 1, 2, 3, 4 [Próxima / Última] |                               |            |                         |                    |          |             |  |  |  |

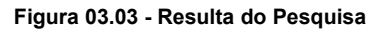

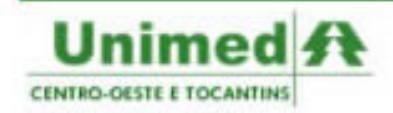

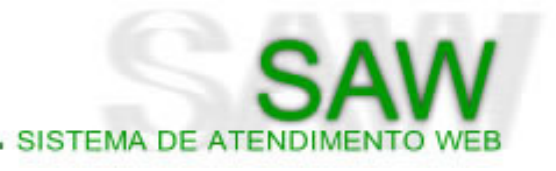

No relatório dos resultados apresentados é possível visualizar os seguintes itens:

**Beneficiário:** apresenta no relatório o código do beneficiário, e, ao clicar sobre este código, poderão ser visualizados os dados do beneficiário bem como dados sobre a utilização. (Figura 3.4)

| 6                                | De                               | talhes d   | o Beneficiá  | rio                                                                                                    |                |  |  |  |
|----------------------------------|----------------------------------|------------|--------------|----------------------------------------------------------------------------------------------------|----------------|--|--|--|
| Unimed:                          | 978 - Unimed Centro-Oeste        | e Tocant   | ins          |                                                                                                    |                |  |  |  |
| Nome:                            | Cayo Prado De Carvalho (0:       | 10000027   | 0000)        |                                                                                                    |                |  |  |  |
| Sexo:                            | Masculino                        |            |              |                                                                                                    |                |  |  |  |
| Data<br>Nascimento:              | 20/04/1988                       | 20/04/1988 |              |                                                                                                    |                |  |  |  |
| Estado Civil:                    | Solteiro(a)                      |            |              |                                                                                                    |                |  |  |  |
| CPF/RG:                          | 37179705187 / 0                  |            |              |                                                                                                    |                |  |  |  |
| Validade<br>Cartão:              | 30/04/2007 Número de vi-         | a do cartã | io: 3        |                                                                                                    |                |  |  |  |
| Situação:                        | ATIVO                            |            |              |                                                                                                    | Data Exclusão: |  |  |  |
| Plano:                           | 101 - EMPRESARIAL - BÁS          | ICO - A    | comodação:   | ENFERMARIA                                                                                                    |                |  |  |  |
| Contrato:                        | 100 - Unimed Do Co E Toc         | antins -   | Inclusão: 01 | ./01/2006                                                                                                    |                |  |  |  |
|                                  |                                  | Restricõ   | es de Diária |                                                                                                    |                |  |  |  |
|                                  | Diária                           | Qt. Ut     | . Qt. Disp.  | Mensag                                                                                                    | iem            |  |  |  |
| 80012027 - Diária B              | erçário normal                   | 6          | 0            | Diária sem limite de utilização.                                                                                |                |  |  |  |
| 80012035 - Diária Be             | erçário patológico/Prematuro     | 6          | 0            | Diária sem limite de utilização.                                                                                |                |  |  |  |
| 80012043 - Diária Be             | erçário patológico c/isolamento  | 6          | 0            | Diária sem limite de utilização.                                                                                |                |  |  |  |
| 80013015 - Diária Er             | nfermaria                        | 6          | 0            | Diária sem limite de utilização.                                                                                |                |  |  |  |
| 80013023 - Diária Ei             | nfermaria (4 ou +leitos)         | 6          | 0            | Diária sem limite de utilização.                                                                                |                |  |  |  |
| 80013031 - Diária Ei             | nfermaria c/alojamento conjunto  | 6          | 0            | Diária sem limite de utilização.                                                                                |                |  |  |  |
| 80014003 - Diária H              | ospital/Dia                      | 6          | 0            | Diária sem limite de utilização.                                                                                |                |  |  |  |
| 80016014 - Diária Q              | uarto coletivo (2 leitos)        | 6          | 0            | Diária sem limite de utilização.                                                                                |                |  |  |  |
| 80016049 - Hora Ex               | cedente                          | 6          | 0            | Diária sem limite de utilização.                                                                                |                |  |  |  |
| 80017001 - Diaria U              | TI detentor                      | 6          | 0            | Diária sem limite de utilização.                                                                                |                |  |  |  |
| 80017010 - Diária U              | TI adulto                        | 0          | 0            | Diária sem limite de utilização.                                                                                |                |  |  |  |
| 80017029 - Diária U              | TI Pediátrica                    | 0          | 0            | Diária sem limite de utilização.                                                                                |                |  |  |  |
| 80017037 - Diária U              | TI neo-natal                     | 0          | 0            | Diária sem limite de utilização.                                                                                |                |  |  |  |
| 80017045 - Diária U<br>Istoscius | TSI - Unidade de Terapia Semi-   | 0          | 0            | Diária sem limite de utilização.                                                                                |                |  |  |  |
| 80017053 - Diária U              | nidade de Tratamento Coronariano | 0          | 0            | Diária sem limite de utilização.                                                                                |                |  |  |  |
| 80018009 - DavClini              | ic (Outras Diárias)              | 0          | 0            | Diária sem limite de utilização.                                                                                |                |  |  |  |
| 80018010 - Hora Ex               | cedente em UTI                   | 0          | 0            | Diária sem limite de utilização.                                                                                |                |  |  |  |
| 20072032000                      | cedente em ENFERMARIA            | 0          | 0            | Diária sem limite de utilização.                                                                                |                |  |  |  |
| 80018020 - Hora Ex               |                                  | 100.00     | 2            | market in the second second second second second second second second second second second second second second |                |  |  |  |

Figura 03.04 - Detalhes do Beneficiário

Nome: Apresenta no relatório os nome de beneficiário encontrados para a pesquisa feita.

Dt. Nasc.: Data de nascimento do beneficiário.

Plano: Plano do beneficiário.

Contrato: Contrato do Beneficiário.

Situação: Identifica a situação do beneficiário com relação à operadora. Poderá ser Ativo ou Inativo.

**Dependentes:** Lista os dependentes do beneficiário. Ao clicar no ícone, será apresentada uma lista de dependentes, como pode ser visualizada na figura 3.5.

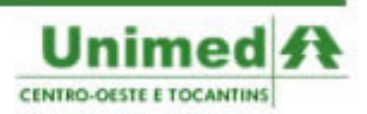

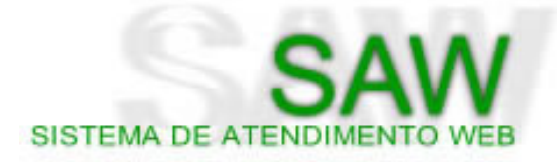

| Dependentes do Beneficiário                                                   |                            |   |          |        |            |            |           |  |  |  |
|-------------------------------------------------------------------------------|----------------------------|---|----------|--------|------------|------------|-----------|--|--|--|
| Beneficiário: Cayo Prado De Carvalho (978 - 0100000270000) - Titular do Plano |                            |   |          |        |            |            |           |  |  |  |
|                                                                               | Lista de dependentes       |   |          |        |            |            |           |  |  |  |
| Cód.                                                                          | Nome                       | * | Sexo 🌲   | Status | Data Nasc. | Data inc.  | Data exc. |  |  |  |
| 0100000270906                                                                 | Tereza De Jesus Cavalcante |   | Feminino | Ativo  | 10/12/1952 | 12/07/2007 |           |  |  |  |
|                                                                               | Primeiro ítem encontrado.  |   |          |        |            |            |           |  |  |  |
|                                                                               |                            |   |          |        |            |            |           |  |  |  |
|                                                                               | Fechar                     |   |          |        |            |            |           |  |  |  |

Figura 03.05 - Detalhes dos Dependentes do Beneficiário

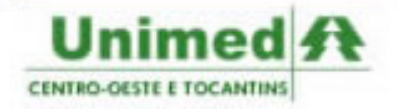

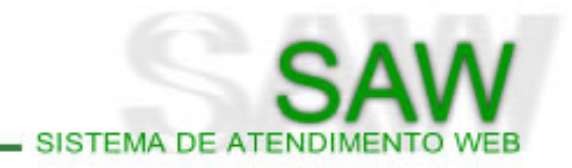

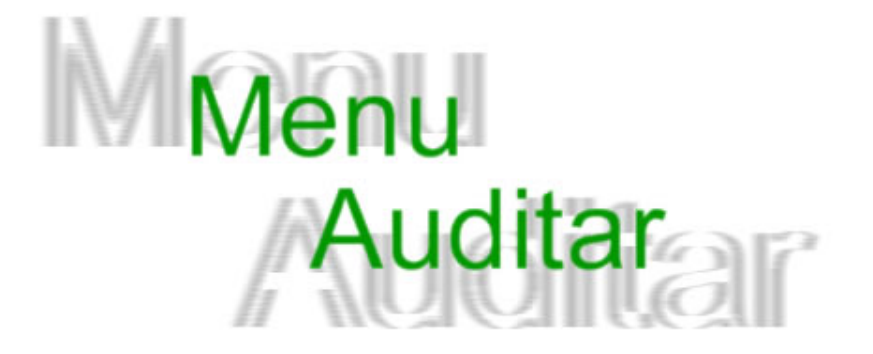

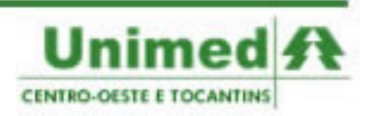

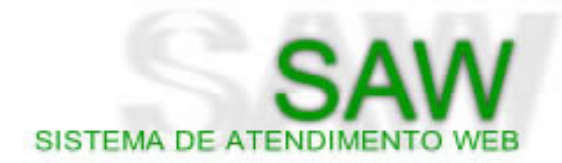

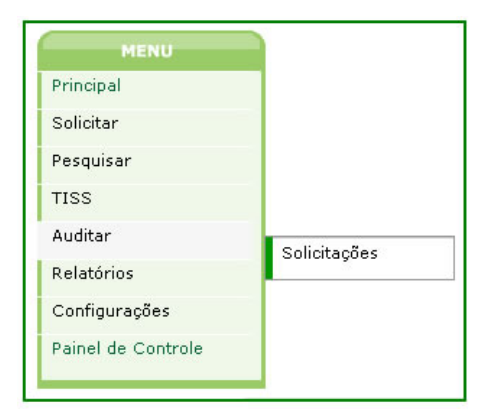

Figura 04.01 - Menu Auditar

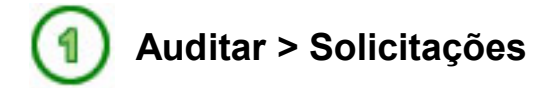

A tela inicial do menu **Auditar Solicitações** é composto por um filtro de pesquisa semelhante ao do menu **Pesquisar Solicitações**: (Figura 4.2)

|                              | Auditoria de Solicitações                                 |
|------------------------------|-----------------------------------------------------------|
| Status:                      | Todas 🔽 Tipo; Todas 💽 Pesquisar Limpar                    |
| Código solicitação:          | Código contrato: Unimed solicitante: Número da Guia TISS: |
| Beneficiário:                | Intercâmbio: 💽 Ambos 🖸 Sim 🖸 Não                          |
| Data da solicitação:         | a Prestador: Em outras Unimeds: 🗖                         |
| Número autorização:          | Local 📃 Externo 🛄 🗓 Urgente: 🔲 No Contrato: 🗹             |
| Nenhum Registro Selecionado, | ou parâmetro de busca inválido.                           |

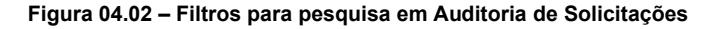

- Status: É o estado em que a solicitação se encontra, poderá ser: Todas, Aguardando,
  Autorizadas, Autorizadas Parcialmente, Canceladas, Devolvidas, Em Atendimento,
  Encaminhadas para Unimed, Em Auditoria, Em Tramitação, Na Unimed Origem, Negadas, No
  Contrato do Beneficiário, Respondidas.
- Tipo: Permite que o usuário filtre as solicitações de auditoria pelo seu tipo, que poderá ser:
  Consulta, Exame, Ambulatorial, Internação ou Prorrogação.
- Código da Solicitação: É o número fornecido pelo SAW para acompanhamento das solicitações.
  Lembre-se de não confundí-lo com o Número da Autorização.

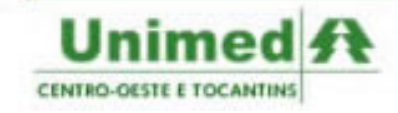

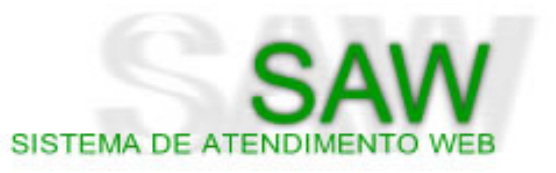

- Código do Contrato: Poderá filtrar as solicitações pelo Código do Contrato, trazendo solicitações somente de um determinado contrato.
- Unimed Solicitante: Permite pesquisar as solicitações feitas somente por uma Unimed.
- Número da Guia TISS: Poderá pesquisar a solicitação de auditoria gerada para uma determinada guia.
- Beneficiário: No campo Beneficiário é possível distinguir dois campos: um menor, que representa os três número da Unimed do Beneficiário, ou os treze números do código do Beneficiário. O usuário poderá filtrar as solicitações por Unimed preenchendo somente os três dígitos referentes à Unimed ou pesquisar um Beneficiário específico preenchendo também os treze números do beneficiário.
- Intercâmbio: Permite pesquisar solicitações de auditoria para beneficiários em intercâmbio ou não ou ambos.
- Data da solicitação: Permite filtrar as solicitações por um período determinado. O usuário deverá preencher os dois campos com as respectivas data inicial e data final.
- **Prestador**: Poderá filtrar as solicitações somente de um determinado prestador.
- Em outras Unimeds: Permite pesquisar as solicitações de auditoria de beneficiários que estão em intercâmbio e estão sendo atendidas em outras Unimeds.
- Número de autorização: É dividido em dois campos: Local, é o número da autorização fornecida pela Unimed do usuário; Externa, é o número da autorização fornecida por outra Unimed que não seja a do usuário.
- Urgente: Permite a pesquisa somente de solicitações urgentes.
- No Contrato: Permite a pesquisa de solicitações de auditoria que estão sendo auditadas pelo contrato do beneficiário.

Após selecionar os filtros desejados e clicar em **Pesquisar**, será apresentado o resultado da pesquisa. (Figura 4.3)

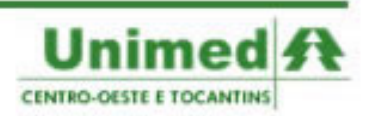

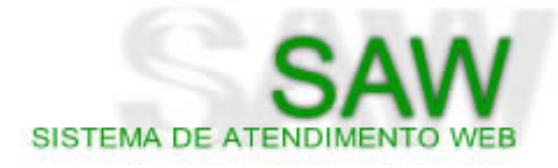

|           | Solicitações |          |                  |      |                      |                           |            |             |                |          |        |
|-----------|--------------|----------|------------------|------|----------------------|---------------------------|------------|-------------|----------------|----------|--------|
| Histórico | Detalhes     | Código 💠 | Solicitante      | Uni. | Beneficiário         | Dt. Solicitação           | CID        | Tipo        | Status         | Serviços | Laudos |
| ۵         |              | 307959   | janaina          | 978  | 2014011134000        | 02/01/2008                |            | SP/SADT     | EM ATENDIMENTO | ×        |        |
| ٠         | Q .          | 307958   | jeferson.pereira | 978  | 8037001144609        | 02/01/2008                |            | SP/SADT     | AGUARDANDO     | ×        |        |
| ٠         | 2            | 307951   | tiagofernandes   | з    | 2000005939369        | 02/01/2008                | 0620       | INTERNAÇÃO  | AGUARDANDO     | ×        |        |
| ٠         |              | 307949   | marcosc          | 865  | 3290916549314        | 02/01/2008                | A09        | PRORROGAÇÃO | AGUARDANDO     | ×        |        |
| ۵         |              | 307947   | robert           | 978  | 1957054748006        | 02/01/2008                |            | SP/SADT     | AUTORIZADA     | ×        |        |
| ٠         |              | 307946   | suellendepaula   | 978  | 1957375139004        | 02/01/2008                |            | SP/SADT     | AGUARDANDO     | ×        |        |
|           |              |          |                  | [Pr  | imeira / Anterior] 1 | , 2, 3, 4, 5, 6, 7 [Próxi | ma / Últir | na]         |                |          |        |

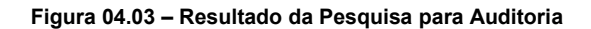

O Resultado da Pesquisa para Auditoria é semelhante ao Resultado da Pesquisa de Solicitações.

No **Resultado da Pesquisa para Auditoria** é apresentado o nome do **Solicitante** na quarta coluna, ao contrário do **Resultado da Pesquisa de Solicitações**, que apresenta o **Atendente**.

Não é possível cancelar solicitações no menu Auditar Solicitações.

Ao clicar em **Serviços** é possível visualizar as opções referentes à auditoria da solicitação. (Figura 4.4)

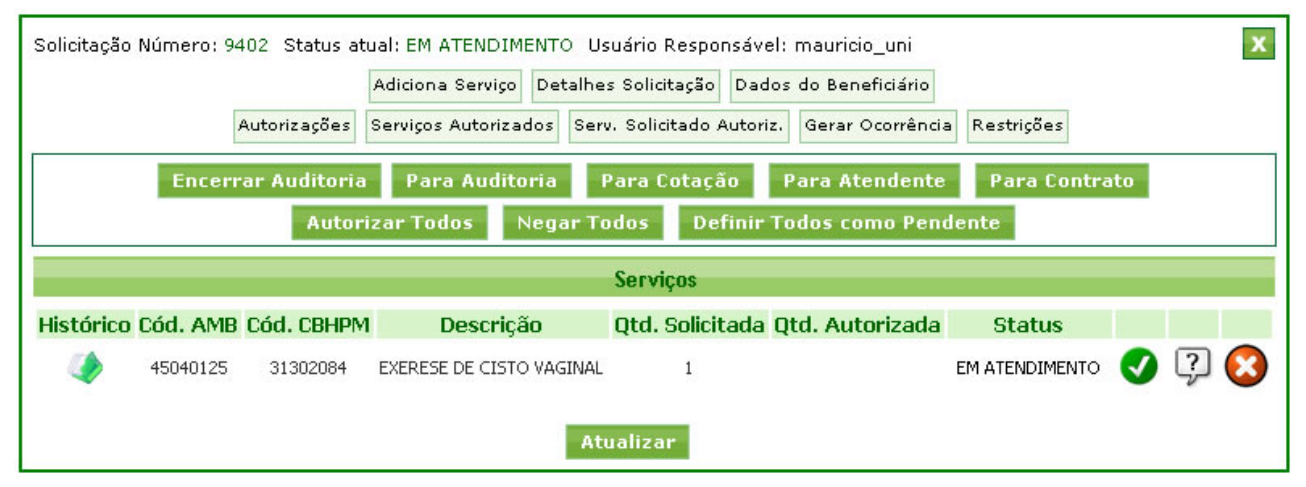

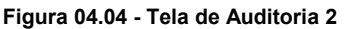

A tela inicial de auditoria é composta de três. Os botões **verde claro**, situados na parte de cima da janela, que representam os botões de informação e consulta para o usuário; os botões **verde escuro**, ao centro, que representam as opções de manuseio da solicitação; e o grupo de itens solicitados.

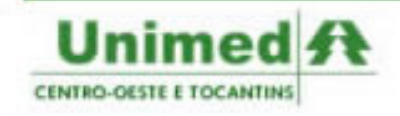

SAW SISTEMA DE ATENDIMENTO WEB

#### Botões Verde Claro:

 Detalhes da Solicitação: ao clicar em Detalhes da Solicitação são apresentadas informações sobre a solicitação, englobando a justificativa da solicitação e o CID. (Figura 4.5)

| Justific                                                   | cativa |
|------------------------------------------------------------|--------|
| hgjfg                                                      |        |
|                                                            | ¥      |
| CID: (B200) - Doenc n/HIV result em infect micobacterianas |        |

Figura 04.05 – Detalhes da Solicitação

Dados do Beneficiário: ao clicar em Dados do Beneficiário, serão apresentados os dados pessoais do beneficiário, assim como informações sobre o plano de saúde, no campo Rede de Atendimento será validado o prestador informando se ele faz parte ou não da rede de atendimento do Beneficiário e no campo Adimplência será validado a regularidade do Beneficiário em relação ao pagamento das mensalidades do Plano de Saúde, caso se encontre inadimplente, o campo será destacado em vermelho e será apresentado o valor acumulado da dívida do Beneficiário. (Figura 4.6).

|               |                                                                 |                      | Dados do Benefi   | ciário        |                |  |  |  |
|---------------|-----------------------------------------------------------------|----------------------|-------------------|---------------|----------------|--|--|--|
| Unimed:       | nimed: 978 - Unimed Centro-Oeste e Tocantins                    |                      |                   |               |                |  |  |  |
| Nome:         | Cayo Prac                                                       | lo De Carvalho (0100 | 000270000)        | Sexo:         | Masculino      |  |  |  |
| Situação:     | ATIVO                                                           | Data Nascimento:     | 20/04/1988        | Estado Civil: | Solteiro(a)    |  |  |  |
| CPF/RG:       | 37179705                                                        | 187 / 0              | Validade Cartão:  | 30/04/2007 Vi | a do cartão: 3 |  |  |  |
| Plano:        | 101 - EM                                                        | PRESARIAL - BÁSICO   | - Acomodação: EN  | IFERMARIA     |                |  |  |  |
| Contrato:     | Contrato: 100 - Unimed Do Co E Tocantins - Inclusão: 01/01/2006 |                      |                   |               |                |  |  |  |
| Rede de Atend | imento:                                                         | Prestador executar   | e de atendimento. |               |                |  |  |  |

Figura 04.06 – Dados do Beneficiário – Rede de Atendimento

- Autorizações: lista as autorizações avulsas e ocorrências do Beneficiário. (Figura 4.7)

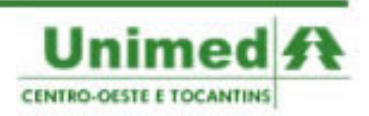

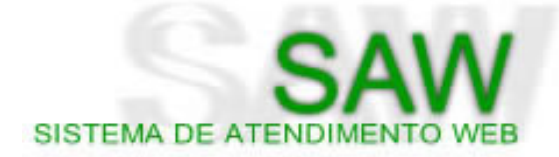

| Ocorrências:                |                                                                 |                  |                   |                            |
|-----------------------------|-----------------------------------------------------------------|------------------|-------------------|----------------------------|
| JANNUZZI (19<br>ENFERMARIA. | )/01/2006 11:53): EM AUDITORIA<br>.DI:18/01/2006 ***JULIANA***. | A SOLICITAÇÃO DA | UNIMED BRASILIA,0 | 3 DIARIAS DE INTERNAÇÃO EM |
|                             |                                                                 | Autorizações F   | ornecidas         |                            |
|                             | Data Hora                                                       | Senha            | Cid               | Justificativa              |
|                             | 04/12/2007 09:23                                                | 3679319          |                   | Indicação: aaaa.           |
| 20010010                    | Eletrocardiograma - Ec                                          | J                |                   | Quantidade: 1              |
|                             | Data Hora                                                       | Senha            | Cid               | Justificativa              |
| 04/12/2007 10:27            |                                                                 | 3679320          |                   |                            |
| 10014                       | Consulta Em Consultorio                                         |                  |                   | Quantidade: 1              |

Figura 04.07 – Autorizações e Ocorrências

 Serviços Autorizados: lista os serviços autorizados anteriormente nos últimos 180 dias. (Figura 4.8)

| Serviços Autorizados |        |                         |                  |     |               |  |
|----------------------|--------|-------------------------|------------------|-----|---------------|--|
| Código               | Quant. | Descrição               | Data/Hora        | Cid | Justificativa |  |
| 10014                | 1      | Consulta Em Consultorio | 04/12/2007 10:27 |     |               |  |
| 10014                | 1      | Consulta Em Consultorio | 04/12/2007 11:10 |     |               |  |
| 10014                | 2      | Consulta Em Consultorio | 06/11/2007 08:52 |     |               |  |
| 10014                | 1      | Consulta Em Consultorio | 18/09/2007 15:39 |     |               |  |

Figura 04.08 – Serviços Autorizados

 Serviços Solicitados Autorizados: lista as autorizações para os serviços que foram solicitados. (Figura 4.9)

Serviços da solicitação já autorizados

O Beneficiário não possui nenhuma autorização para os serviços solicitados desde quando o beneficiário possui o plano!

Figura 04.09 – Serviços da Solicitação já Autorizados

Gerar Ocorrência: permite gerar ocorrência de algum fato pertinente à autorização. (Figura 4.10)

| Ocorrência do Beneficiário                               | Х      |
|----------------------------------------------------------|--------|
| Beneficiário: Cayo Prado De Carvalho (978.0100000270000) |        |
| Natureza da ocorrência: Reclamação de Beneficiário 💽     |        |
| Ocorrência de teste                                      | *      |
|                                                          |        |
|                                                          | -      |
| Gerar                                                    | Januar |

Figura 04.10 - Gerar Ocorrência

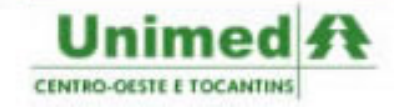

Restrições de Serviços: informa para o auditor dados importantes sobre restrições de serviços como: carência, cobertura, restrições de quantidade e se o prestador pode ou não atender cada serviço solicitado. (Figura 4.11)

SISTEMA DE ATENDIM

| Restrições sobre Procedimentos                                                |                                                               |  |  |  |
|-------------------------------------------------------------------------------|---------------------------------------------------------------|--|--|--|
| Código:                                                                       | 45040125 - EXERESE DE CISTO VAGINAL                           |  |  |  |
| Sobre carência:                                                               | Não há carência para este procedimento.                       |  |  |  |
| Sobre cobertura:                                                              | Sexo M incompatível com o serviço                             |  |  |  |
| Sobre quantidade:                                                             | Não há restrições quanto a quantidade para este procedimento. |  |  |  |
| Restrições sobre Prestador                                                    |                                                               |  |  |  |
| Procedimento: 45040125 Prestador não autorizado a executar esse procedimento! |                                                               |  |  |  |

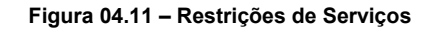

#### Tabela de Itens Solicitados

Os serviços são apresentados na parte inferior da tela de auditoria. Os itens da solicitação são separados por grupos: **Serviços, Pacotes, Materiais, Medicamentos e Taxas**. (Figura 4.12)

| Tipo de Acomodação |          |             |               |                                     |                      |                   |          |                  |              |   |   |          |
|--------------------|----------|-------------|---------------|-------------------------------------|----------------------|-------------------|----------|------------------|--------------|---|---|----------|
| Histórico          | Código   |             | Descriçã      | io C                                | Qtd. Solicitada      | Qtd. Auto         | rizada   |                  | Status       |   |   |          |
| ۲                  | 8001102  | 20 Diária   | a Apartamen   | to Simples                          | 5                    | 3                 |          | AUTORIZ          | ADOPARCIAL 🕕 | Ø | ? | 8        |
|                    |          |             |               |                                     | Serviç               | 0\$               |          |                  |              |   |   |          |
| Histórico          | Cód. /   | AMB Có      | id. CBHPM     | Descrição                           | Qtd. Solici          | tada Qt           | d. Autor | 'izada           | Status       |   |   |          |
| ۱                  | 43020    | 062         | 43020062      | GASTROSTOMI                         | A 1                  |                   | 1        |                  | AUTORIZADO   | Ø | ? | $\odot$  |
|                    |          |             |               | Ser                                 | viços Hospital       | ares e Tax        | as       |                  |              |   |   |          |
| Histórico          | Código   | )           | Descr         | ição                                | Qtd. Solid           | citada Q          | d. Auto  | rizada           | Status       |   |   |          |
| ۲                  | 8002200  | 6 Sala de   | e recuperação | pós anestesia ge                    | ral 1                |                   | 1        |                  | AUTORIZADO   | V | ? | $\odot$  |
|                    |          |             |               | Órteses                             | , Próteses e M       | ateriais Es       | peciais  |                  |              |   |   |          |
| Histórico          | Tabela   | Código      |               | Descrição                           | Fé                   | abricante         | Valor U  | nit. Qtd.        | Status       |   |   |          |
| ۱                  | 12       | 764063      | CARGA DESC L  | .DS 6 C/GRAMPO                      | ACO 090222           | teste             | 500,00   | 0 0              | AUTORIZADO 🚺 | Ø | ? | <b>8</b> |
| ۲                  | 05       | 544         | CIPRO         | 400 MG INJ FR 2                     | 200 ML               | teste             | 50,00    | 0                | AUTORIZADO 🚺 | Ø | ? | 8        |
|                    |          |             |               |                                     | Pacote               | es                |          |                  |              |   |   |          |
| Histórico          | Código   | Cód.<br>AMB | Cód.<br>CBHPM | Descriçã                            | io Valor             | Qtd.<br>Solicitad | la Aut   | Qtd.<br>:orizada | Status       |   |   |          |
| ۲                  | 43020217 |             |               | PCT CIRURG<br>BARIATRICA I<br>VIDEO | 5IA<br>POR 22.380,00 | ) 1               |          | 1                | AUTORIZADO   | V | ? | 8        |
| ٠                  | 23010038 | 23010037    | 7 40201120    | Pct Endoscoj<br>Digestiva Al        | pia 170,00           | 1                 |          | 1                | AUTORIZADO   | 0 | ? | 0        |

Figura 04.12 – Grupos de Itens

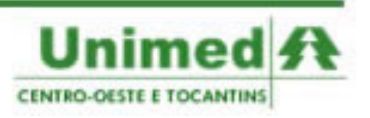

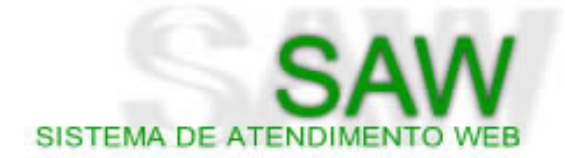

Os ícones ao lado de cada item são utilizados para a auditoria e autorização da solicitação. Os ícones são:

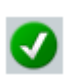

Autorizar Serviço: ao clicar no ícone, o serviço assumirá o status Autorizado.

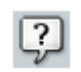

**Definir Pendência**: permite definir pendência para um serviço solicitado, ou seja, permite ao auditor exigir do solicitante que providencie algum documento ou informação necessária para a autorização do serviço. O serviço será definido como **Pendente**.

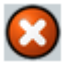

Negar Serviço: ao clicar no ícone, o serviço assumirá o status Negado.

#### **Botões Verde Escuro**

- Encerrar Auditoria: Após todos os serviços serem definidos como Autorizados, Negados ou Pendentes o auditor deverá clicar em Encerrar Auditoria. Se todos os serviços forem definidos como Autorizados ou Negados, a solicitação ao ser encerrada poderá assumir os status Autorizada, Negada ou Autorizada Parcialmente. Caso a solicitação possua um serviço definido como Pendente, a solicitação ao ser encerrada assumirá o status Em Tramitação.
- Para Auditoria: Ao clicar em Para Auditoria, a solicitação será encaminhada pra um médico auditor, no Perfil Auditor, e a solicitação assumirá o status Em Auditoria.
- Para o Contrato: Ao clicar em Para o Contrato, a solicitação será encaminha para o contrato do Beneficiário, no Perfil Contrato, e a solicitação assumirá o status No Contrato do Beneficiário.
- Para Cotação: Ao clicar em Para Cotação, a solicitação será encaminhada para o grupo responsável pela cotação dos itens da solicitação. Os e-mails de cotação deverão ser cadastrados pelo Perfil Administrador da Unimed.
- Autorizar Todos: Define todos os serviços solicitados como Autorizados.
- Negar Todos: Define todos os serviços solicitados como Negados.
- Definir Todos como Pendente: Define todos os serviços solicitados como Pendentes.

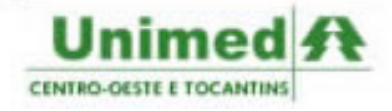

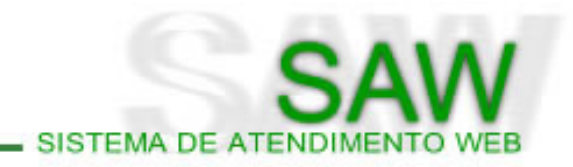

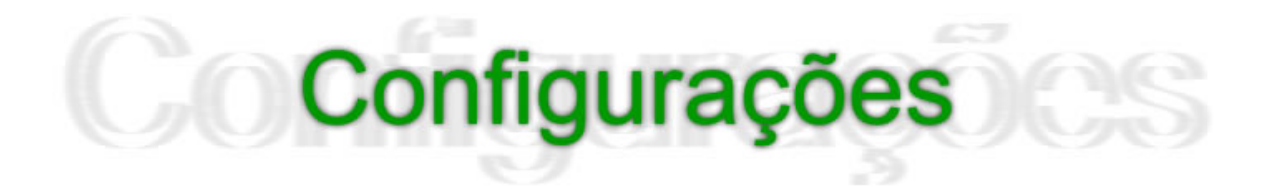

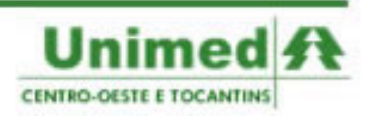

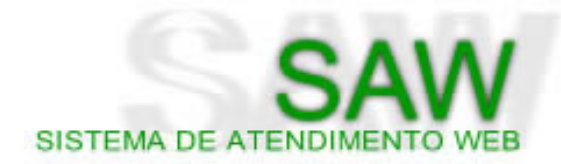

| MENU               |              |
|--------------------|--------------|
| Principal          |              |
| Solicitar          |              |
| Pesquisar          |              |
| TISS               |              |
| Auditar            |              |
| Relatórios         |              |
| Configurações      |              |
| Painel de Controle | Alterar Senh |
|                    | Alterar Dado |

Figura 05.01 – Menu > Configurações

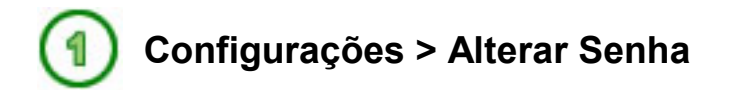

Ao clicar no **Menu > Configurações > Alterar Senha**, será apresentado um formulário simples de preenchimento para alteração de senha. (Figura 5.2)

| Alteração de Senha |                                  |  |  |  |  |  |
|--------------------|----------------------------------|--|--|--|--|--|
| Login:             | prestador_saw*Campo não editável |  |  |  |  |  |
| Senha Atual:       |                                  |  |  |  |  |  |
| Nova Senha:        |                                  |  |  |  |  |  |
| Confirme Senha:    |                                  |  |  |  |  |  |
| Alterar            |                                  |  |  |  |  |  |

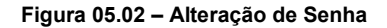

É possível visualizar quatro campos:

- Login: Não é editável
- Senha Atual: Deverá ser preenchido com a senha atual do usuário
- Nova Senha: Deverá ser preenchido com a senha nova do usuário
- Confirme a Senha: Deverá confirmar (repetir) a nova senha.

Após preencher todos os campos, clique em Alterar para efetuar as alterações.

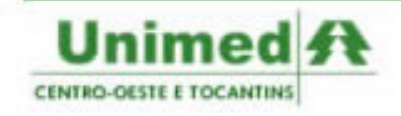

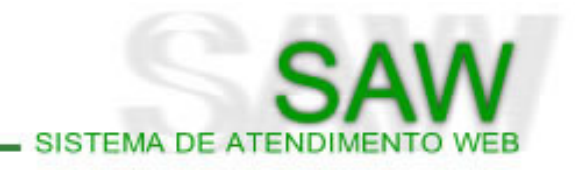

## 2 Configurações > Alterar Dados Pessoais

Ao clicar no **Menu > Configurações > Alterar Dados Pessoais**, será apresentado um formulário simples de preenchimento para alteração dos dados pessoais. (Figura 5.3)

|           | Alterar Dados Pessoais  |  |  |  |  |
|-----------|-------------------------|--|--|--|--|
| Login:    | prestador_saw           |  |  |  |  |
| Nome:     | Prestador SAW           |  |  |  |  |
| Telefone: | 61 3319-2222            |  |  |  |  |
| Email:    | saw@unimedcentro.com.br |  |  |  |  |
| Perfil:   | Prestador               |  |  |  |  |
| Status:   | Ativo                   |  |  |  |  |
| Unimed:   | CONFEDERAÇÃO CO/TO      |  |  |  |  |
|           | Alterar                 |  |  |  |  |

Figura 05.03 – Configurações > Alterar Dados Pessoais

É possível visualizar sete campos:

- Login: Não é editável
- **Nome**: O campo **Nome** permite que o usuário apague a informação já escrita e preencha o campo com o novo nome.
- **Telefone**: O campo **Telefone** permite que o usuário apague a informação já escrita e preencha o campo com o novo telefone.
- E-mail: O campo E-mail permite que o usuário apague a informação já escrita e preencha o campo com o novo e-mail.
- Perfil: Não é editável
- Status: Não é editável
- Unimed: Não é editável

Após preencher todos os campos, clique em Alterar para efetuar as alterações.

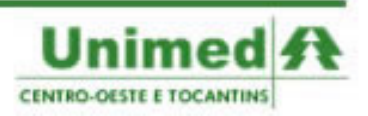

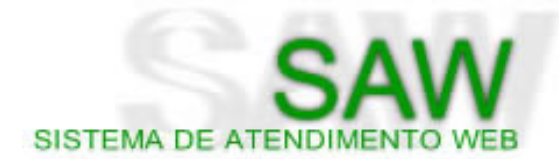

## Painel de C Controle

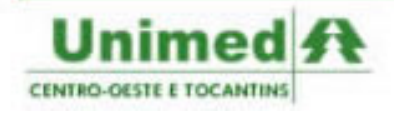

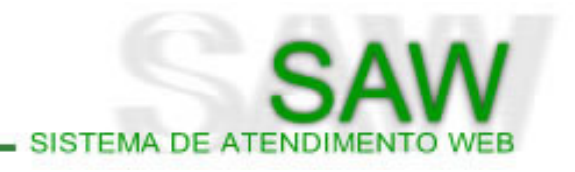

O menu **Painel de Controle** é composto de dois grupos: um grupo de ícones situados na parte superior, e um grupo chamado **Resumo** situado abaixo. (Figura 6.1)

| EHPM<br>Unimed EHPM                                                                                                    |                                                                                                    |  |  |  |  |
|----------------------------------------------------------------------------------------------------|----------------------------------------------------------------------------------------------------|--|--|--|--|
|                                                                                                    | RESUMO                                                                                                    |  |  |  |  |
| Solicitações Não Concluídas    i      (515) Aguardando    (138) Em Atendimento      (36) Em Auditoria    (12) Em Auditoria      (12) Em Tramitação    (33) Na Unimed Origem      (48) No contrato do Beneficiário    (48) No contrato do Beneficiário | Solicitações Concluídas(196) Autorizadas(41) Autorizadas Parcialmente(71) Canceladas(50) Devolvidas(30) Negadas(8) Respondidas |  |  |  |  |

Figura 06.01 – Painel de Controle

#### Resumo

A Tabela **Resumo** é dividida em dois grupos: **Solicitações Não Concluídas** e **Solicitações Concluídas**. É possível visualizar o número de solicitações por status. Ao clicar em qualquer um dos status, o usuário será encaminhado diretamente para os filtros de pesquisa do menu **Auditar Solicitações**.

#### Ícones:

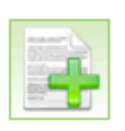

**Nova Solicitação**: ao clicar no ícone **Nova Solicitação** o usuário será automaticamente encaminhado para a tela inicial do menu **Solicitar Auditoria**.

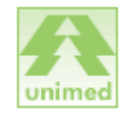

**Unimeds**: ao clicar no ícone **Unimeds** o usuário poderá visualizar as Unimeds que utilizam o SAW, assim como seu tipo de conexão e sistema de gestão. (Figura 6.2)

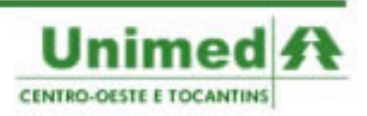

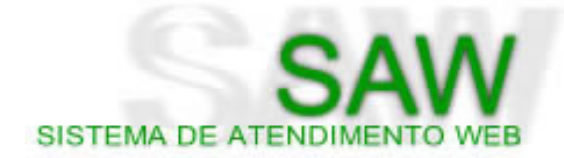

| Unimed                                | Sistema | Tipo Conexão |   |
|---------------------------------------|---------|--------------|---|
| UNIMED CAMPO GRANDE                   | SERIOUS | EJB          | 9 |
| UNIMED TRÊS LAGOAS                    | INFOMED | JDBC         | 9 |
| UNIMED DOURADOS                       | INFOMED | JDBC         | 9 |
| UNIMED CATALÃO                        | INFOMED | JDBC         | 9 |
| UNIMED AQUIDAUANA                     | INFOMED | JDBC         | 9 |
| UNIMED REGIONAL SUL DE GOIÁS          | INFOMED | JDBC         | 9 |
| UNIMED ANÁPOLIS                       | INFOMED | JDBC         | 9 |
| UNIMED RIO VERDE                      | INFOMED | JDBC         | 9 |
| UNIMED BARRA DO GARÇAS                | INFOMED | EJB          | 9 |
| Unimed Vale Do Jauru                  | INFOMED | EJB          | 7 |
| UNIMED CORUMBÁ                        | INFOMED | JDBC         | 9 |
| UNIMED CÁCERES                        | INFOMED | EJB          | 9 |
| CONFEDERAÇÃO CENTRO-OESTE E TOCANTINS | INFOMED | JDBC         | 9 |
| FEDERAÇÃO GOIÁS/TOCANTINS             | INFOMED | JDBC         | 9 |

Figura 06.02 – Unimeds

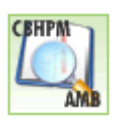

**CBHPM – AMB**: ao clicar no ícone **CBHPM – AMB** o usuário poderá consultar códigos e descrições dos procedimentos nas tabelas AMB e CBHPM. (Figura 6.3)

| Tipo de Pesquisa:    | Por Código 💽 Tabela: 🕅          | ▼ 10014 Pe     | squisar                                               |
|----------------------|---------------------------------|----------------|-------------------------------------------------------|
|                      |                                 | Pesquisa de Se | viços                                                 |
| Código               | Descrição                       | Código CBHPM   | Descrição CBHPM                                       |
| 10014                | Consulta Em Consultorio         | 10101012       | Em consultorio (no horario normal ou preestabelecido) |
| 10022                | Consulta Hospitalar             | 10022          | CONSULTA HOSPITALAR                                   |
| 10057                | Parecer Especialista            | 10057          | Parecer Especialista                                  |
| 10065                | Consulta Em Hospital (Paciente  | 10065          | CONSULTA EM HOSPITAL (PACIENTE                        |
| 10073                | Consulta Em Pronto-Socorro      | 10101039       | Em pronto socorro                                     |
| 11002                | Entrevista Qualificada          | 10101101       | Entrevista Qualificada                                |
| 11118                | Transporte Aeromedico           | 11118          | TRANSPORTE AEROMEDICO                                 |
| 12009                | (037) Pct Psicoterapia Da Crise | 12009          | PCT PSICOTERAPIA DA CRISE                             |
|                      |                                 | Recarrega      |                                                       |
| Anterior Página 1 de | ∋7 🔽 Próximo                    |                |                                                       |

Figura 06.03 – Pesquisa de Serviços AMB – CBHPM

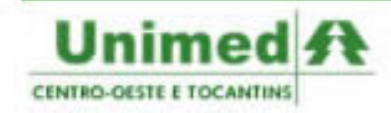

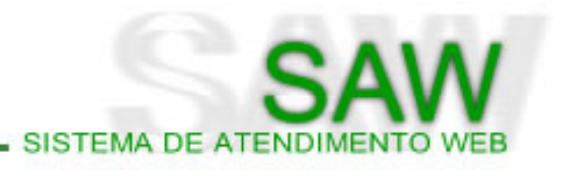

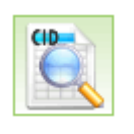

CID: ao clicar no ícone CID o usuário poderá pesquisar códigos e descrições na tabela CID – Código Internacional de Doenças. (Figura 6.4)

|                              | Pesquisa do Código Internacional de Doença |  |  |  |  |  |
|------------------------------|--------------------------------------------|--|--|--|--|--|
| Tipo de Pesquisa: Por Código | R51 Pesquisar                              |  |  |  |  |  |
|                              | Código Internacional da Doença             |  |  |  |  |  |
| Código                       | Descrição                                  |  |  |  |  |  |
| R51                          | Cefaleia                                   |  |  |  |  |  |
| R52                          | Dor NCOP                                   |  |  |  |  |  |
| R520                         | Dor aguda                                  |  |  |  |  |  |
| R521                         | Dor cronica intratavel                     |  |  |  |  |  |
|                              | Anterior Página 1 de 2 💌 Próximo           |  |  |  |  |  |

Figura 06.04 – Pesquisa de Código Internacional de Doenças

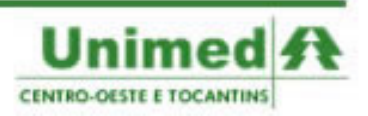

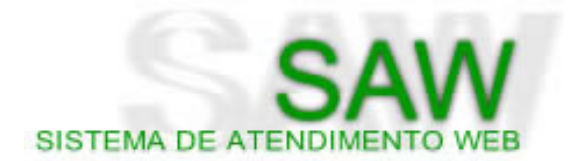

## Índice de Figuras e Tabelas

| Figura 01.01 - Tela Inicial                                       | . 7 |
|-------------------------------------------------------------------|-----|
| Figura 01.02 - Preenchimento Incorreto                            | . 7 |
| Figura 01.03 - Configuração Mínima                                | . 8 |
| Figura 02.01 - Página Principal                                   | 10  |
| Figura 03.01 - Menu Pesquisar                                     | 13  |
| Figura 03.02 - Pesquisar Beneficiários                            | 13  |
| Figura 03.03 - Resulta do Pesquisa                                | 13  |
| Figura 03.04 - Detalhes do Beneficiário                           | 14  |
| Figura 03.05 - Detalhes dos Dependentes do Beneficiário           | 15  |
| Figura 04.01 - Menu Auditar                                       | 17  |
| Figura 04.02 – Filtros para pesquisa em Auditoria de Solicitações | 17  |
| Figura 04.03 – Resultado da Pesquisa para Auditoria               | 19  |
| Figura 04.04 - Tela de Auditoria 2                                | 19  |
| Figura 04.05 – Detalhes da Solicitação                            | 20  |
| Figura 04.06 – Dados do Beneficiário – Rede de Atendimento        | 20  |
| Figura 04.07 – Autorizações e Ocorrências                         | 21  |
| Figura 04.08 – Serviços Autorizados                               | 21  |
| Figura 04.09 – Serviços da Solicitação já Autorizados             | 21  |
| Figura 04.10 – Gerar Ocorrência                                   | 21  |
| Figura 04.11 – Restrições de Serviços                             | 22  |
| Figura 04.12 – Grupos de Itens                                    | 22  |
| Figura 05.01 – Menu > Configurações                               | 25  |
| Figura 05.02 – Alteração de Senha                                 | 25  |
| Figura 05.03 – Configurações > Alterar Dados Pessoais             | 26  |
| Figura 06.01 – Painel de Controle                                 | 28  |
| Figura 06.02 – Unimeds                                            | 29  |
| Figura 06.03 – Pesquisa de Serviços AMB – CBHPM                   | 29  |

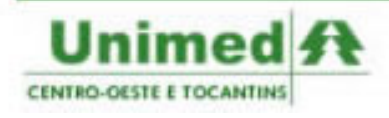